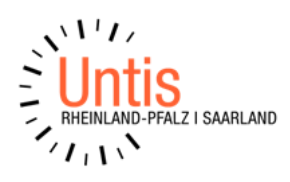

# Anleitung

# Einpflegen der Bankverbindung und des Kommunikationskanals für Erziehungsberechtigte in Klassengeld in Untis Mobile und WebUntis (Stand 3.2025)

Die Bankverbindung ist wichtig und notwendig, damit die Schule im Falle von Rückzahlungen Guthaben aus Schülerkonten auf ein Bankkonto der/des Erziehungsberechtigten durchführen kann.

Die Hinterlegung einer E-Mailadresse (Kommunikationskanal) ist wichtig, damit Erziehungsberechtigte Zahlungsaufforderungen/Zahlungserinnerungen an diese E-Mail-Adresse erhalten können. Es können auch mehrere E-Mail-Adressen hinterlegt werden. Die Zahlungsaufforderungen/Zahlungserinnerungen der Schule werden dann an all diese hinterlegten E-Mail-Adressen verschickt.

#### **Untis Mobile:**

#### Eintragung der Bankverbindung

- Öffnen Sie Untis Mobile und wählen Sie im Reiter "Start" (1) den Eintrag "Klassengeld" (2) aus.
- Klassengeld öffnet sich.
- Tippen Sie links oben auf das Menü (3) und wählen Sie den Eintrag "Registrierte Schüler" (4) aus.
- Sie können nun für jedes aufgelistete Kind eine Bankverbindung eintragen (5) und diese über die Schaltfläche "Speichern" (6) jeweils sichern.
- Die Eintragung wird Ihnen in einer Meldung (7) bestätigt.

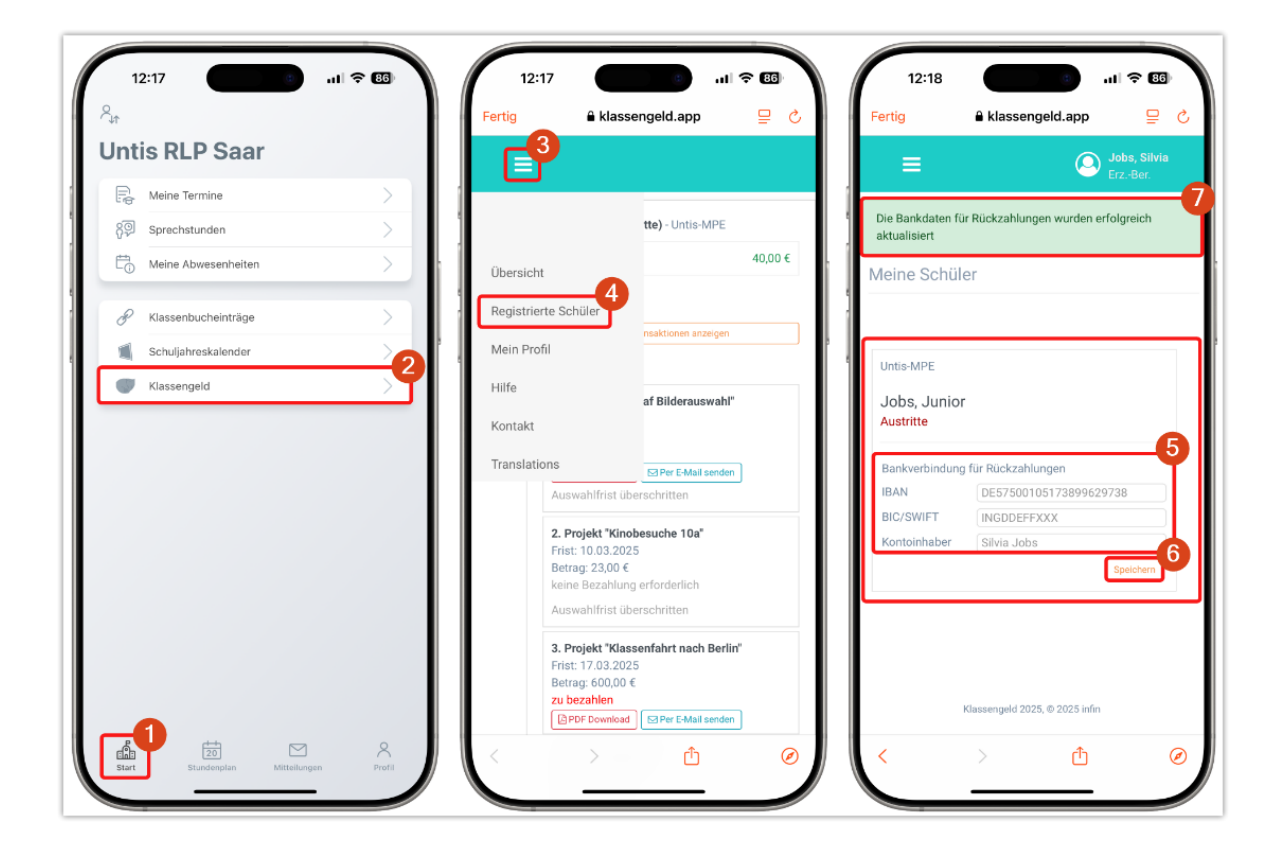

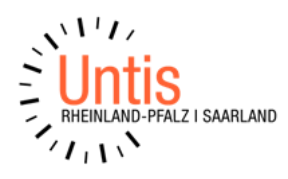

## Eintragung des Kommunikationskanals

- Öffnen Sie Untis Mobile und wählen Sie im Reiter "Start" (1) den Eintrag "Klassengeld" (2) aus.
- Klassengeld öffnet sich.
- Tippen Sie links oben auf das Menü (3) und wählen Sie den Eintrag "Mein Profil" (4) aus.

|                       |               | Fertig 🔒 k                                                            | lassengeld.app 😑 (                                                              |
|-----------------------|---------------|-----------------------------------------------------------------------|---------------------------------------------------------------------------------|
| Untis RLP Saar        |               | <b>F</b> ₽                                                            |                                                                                 |
| Reine Termine         | $\rightarrow$ |                                                                       |                                                                                 |
| Sprechstunden         | >             |                                                                       | tte) - Untis-MPE                                                                |
| E Meine Abwesenheiten | $\rightarrow$ | Übersicht                                                             | 40,00 €                                                                         |
|                       | >             | Registrierte Schüler                                                  |                                                                                 |
| Schuljahreskalender   |               | Mein Profil                                                           | nuaktionen anzeigen                                                             |
| 🖤 Klassengeld         |               | Hilfe                                                                 |                                                                                 |
|                       |               | Translations                                                          | El Per E Mail senden                                                            |
|                       |               | 2. Projekt<br>Frist: 10.03<br>Betrag: 23,<br>keine Beza<br>Auswahlfri | 'Kinobesuche 10a"<br>1.2025<br>00 €<br>Ihlung erforderlich<br>ist überschritten |
|                       |               | 3. Projekt '<br>Frist: 17.03<br>Betrag: 600                           | *Klassenfahrt nach Berlin*<br>3.2025<br>0.00 €                                  |
|                       |               | zu bezanne                                                            |                                                                                 |

- Tippen Sie unter "Kommunikationskanäle" auf die Schaltfläche "+ Kommunikationskanal hinzufügen" (1).
- Tragen Sie jetzt eine E-Mail-Adresse ein (2) und wählen Sie dann die Schaltfläche "Hinzufügen" (3) aus.
- Der Kommunikationskanal ist nun hinzugefügt (4).

|                                           | Kommunikationskanal hinzufügen 🗙 🔲 🗮 🥵             | Jobs, Silvia   |
|-------------------------------------------|----------------------------------------------------|----------------|
| Jobs                                      |                                                    | 4              |
| Vorname                                   | Kommunikationskanal wurde erfolgreic               | h hinzugefügt. |
| Silvia                                    | E-Mail Einstellungen » Mein Profil                 |                |
|                                           |                                                    |                |
| Benutzer                                  | silviajobs@test-schule.de                          |                |
| JobsSil@9191200.kos.webuntis.com          | Jobs                                               |                |
| Neues Passwort                            | Vorname                                            |                |
|                                           | Neues Passwort<br>Silvia                           |                |
| Neues Passwort (wiederholen)              |                                                    |                |
|                                           | Neues Passwort (wiederholen) Benutzer              |                |
|                                           |                                                    |                |
| Light-Modus Dark-Modus                    | A V Fertig Neues Passwort                          |                |
| Aktualisieren                             | "de" der deutsch                                   |                |
| Kommunikationskanäle                      | q w e r t z u i o p ü Neues Passwort (wiederholen) |                |
|                                           |                                                    |                |
| (keine Kommunikationskanäle eingerichtet) | a su i g ii j k i o a                              |                |
|                                           | ↔ y x c v b n m ⊗ Ansicht                          |                |
|                                           |                                                    |                |

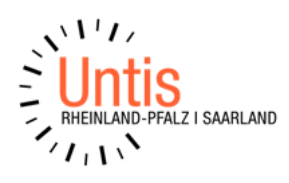

# WebUntis:

# Eintragung der Bankverbindung

- Melden Sie sich in WebUntis an.
- Klicken Sie im linken Menü auf den Eintrag "Klassengeld" (1) und im Anschluss auf "Applikation öffnen" (2).
- Klassengeld öffnet sich nun in einem neuem Tab in Ihrem Browser.

| U   | WebUntis<br>Untis RLP Sear         |
|-----|------------------------------------|
|     | 2024/2025                          |
| 88  | Heute                              |
| 52  | Übersicht                          |
|     | Mitteilungen                       |
| 笝   | Mein Stundenplan                   |
| ti: | Weitere Stundenpläne               |
| Ē   | Kurse                              |
| A   | Abwesenheiten                      |
| R   | Hausaufgaben                       |
| G   | Klassenbucheinträge                |
| ₽8  | Dienste                            |
| Ð   | Noten                              |
| 8P  | Sprechstunden                      |
| P   | Klassenbucheinträge                |
| ۲   | Klassengeld                        |
| Ŵ,  | Schuljahreskalender                |
|     |                                    |
|     |                                    |
|     |                                    |
|     |                                    |
|     |                                    |
|     | _                                  |
| 0   | JobsSil<br>Erriehungsberechtigte*r |
| Ð   | Abmakdan                           |

- Wählen Sie im linken Menü den Eintrag "Mein Schüler" (1) aus.
- Sie können nun für jedes aufgelistete Kind eine Bankverbindung eintragen (2) und diese über die Schaltfläche "Speichern" (3) jeweils sichern.
- Die Eintragung wird Ihnen in einer Meldung (4) bestätigt.

| Klassengeld                                                                     | a                                                                                                    | 0                                                        | 3 Unio-MPE DE | Jobs, Silvis<br>Frz-Bar |
|---------------------------------------------------------------------------------|----------------------------------------------------------------------------------------------------|----------------------------------------------------------|---------------|-------------------------|
| Ubersicht                                                                       | Meine Schüler                                                                                                    | De Barkdoen fur Ruicashurger wurder erfolgrech alsachten |               |                         |
| 2 <sub>9</sub> Men Profi<br>3 Hile<br><sup>1</sup> 23 Kortakt<br>∰ Translations | Liters MPC<br>Jobas, Junior<br>Austro<br>Reducedadary SN TOScale Angen<br>BOSWIT (#STSCHORD ST 2004/CHT7)<br>BOSWIT (#STSCHORD ST 2004/CHT7) |                                                          |               |                         |
|                                                                                 |                                                                                                    |                                                          |               |                         |
|                                                                                 |                                                                                                    | Russinger 2014, © 2019 /m.                               |               |                         |

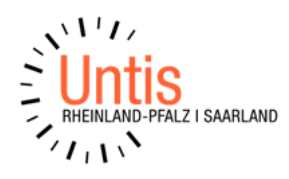

#### Eintragung des Kommunikationskanals

- Melden Sie sich in WebUntis an.
- Klicken Sie im linken Menü auf den Eintrag "Klassengeld" (1) und im Anschluss auf "Applikation öffnen" (2).
- Klassengeld öffnet sich nun in einem neuem Tab in Ihrem Browser.

|    | Ú÷             | WebUntis<br>Untis RLP Saar           |
|----|----------------|--------------------------------------|
|    |                | 2024/2025                            |
|    | 38             | Heute                                |
|    | 8              | Übersicht                            |
|    | 9              | Mitteilungen                         |
|    | 2              | Mein Stundenplan                     |
|    |                | Weitere Stundenpläne                 |
|    | £.             | Kurse                                |
|    | 4              | Abwesenheiten                        |
|    | 6              | Hausaufgaben                         |
|    | .e             | Klassenbucheinträge                  |
|    | 8              | Dienste                              |
|    | p <sup>1</sup> | Noten                                |
| 1  | (Q)            | Sprechstunden                        |
|    | P              | Klassenbucheinträge                  |
| IC | 0              | Klassengeld                          |
|    | ŧ.             | Schuljahreskalender                  |
|    |                |                                      |
|    |                |                                      |
|    |                |                                      |
|    |                |                                      |
|    |                |                                      |
|    |                | -                                    |
| Γ  | <b>)</b>       | JobsSil<br>Freidwerschargerheimte 'r |
|    | 9              | Abmildan                             |

- Wählen Sie im linken Menü den Eintrag "Mein Profil" (1) aus.
- Tippen Sie unter "Kommunikationskanäle" auf die Schaltfläche "+ Kommunikationskanal hinzufügen" (2).
- Tragen Sie jetzt eine E-Mail-Adresse ein (3) und wählen Sie dann "Hinzufügen" (4) aus.
- Der Kommunikationskanal ist nun hinzugefügt (5).

| Klassengeld                                            | ٩                                                          |                                             |                                                                      | 🖾 Unde-MPE DE 🔘 Jobe, Silvia<br>Erz-Ber. |
|--------------------------------------------------------|------------------------------------------------------------|---------------------------------------------|----------------------------------------------------------------------|------------------------------------------|
|                                                        | Einstellungen » Mein Profil                                |                                             | Kommunikationakanal wurde erfolgseich hinzugefügt.                   |                                          |
| B Übersicht<br>Registrierte Schüler<br>8g. Mein Profil | Name<br>Vorsome                                            | Jobs<br>Silvia                              | Korenovalkationskaralle<br>(kene Korenovalkationskaralle engenovate) |                                          |
| (⑦) Hilfe<br>작약 Kontakt<br>문화 Translations             | Benutzer<br>Neues Passwort<br>Noues Passwort (wiederholen) | Jubitinger #1100 kol, webuntu.com           | OrKammunihationalamat Innualligen                                    |                                          |
|                                                        | Ansicht                                                    | ♥ Light Modus ○ Dark Modus<br>Actualitienen | Kommunikationskanal hinzufrigen                                      |                                          |
|                                                        |                                                            |                                             | Kommunikationskanal E-Mail                                           |                                          |
|                                                        |                                                            |                                             | Abbrechen Hinzufügen                                                 |                                          |
|                                                        |                                                            |                                             |                                                                      |                                          |
|                                                        |                                                            |                                             | Nacomput 2015, 0 1018 whe                                            |                                          |